## 学生薪酬线上审批操作流程

为提升学生薪酬(助研费、零星学生酬金等)发放效率,简 化操作流程,网上财务平台现启用学生薪酬线上审批功能,具体 操作流程如下:

一、报销人

 1.登陆"网上财务平台",进入"薪酬发放管理系统",点击 页面左边"学生薪酬发放"右侧"+"按钮,选择"学生薪酬发 放录入"。

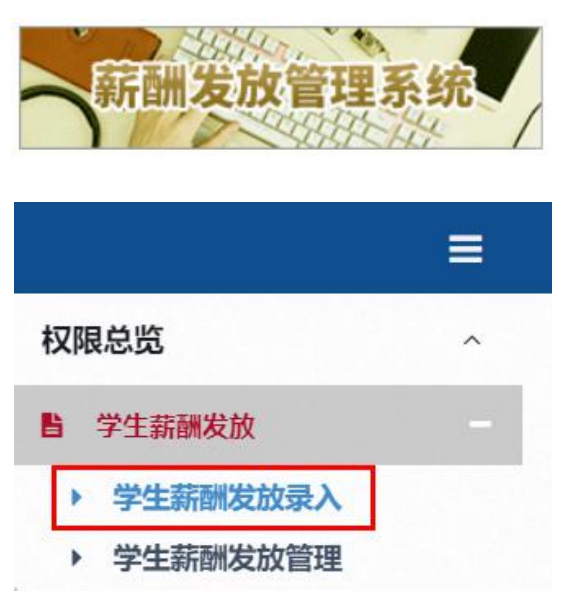

2. 按步骤完成"发放类型及支付方式选择"、"经费项目选择"、
"人员明细填报"。

**可根据实际情况选择"线上审批"或"线上提交"**,如需提 交的附件材料必须为纸质原件时,选择"**线下提交**",按原有模 式打印预约单并经项目负责人签字盖章后现场投递;其他情况下, 可选择"**线上审批**"。

| _ 任 智                             | <b>放米刑马古付方式</b> 港                            | 译 @                                      |                                                                                                    |         |          |
|-----------------------------------|----------------------------------------------|------------------------------------------|----------------------------------------------------------------------------------------------------|---------|----------|
| wantes                            | (记送发放类型为:学生)                                 | 9年 · · · · · · · · · · · · · · · · · · · | ✓ 起始年月: 2024 ✓ 05 ✓ 結束年                                                                                                    | 月: 2024 |          |
| 二步: 经<br>/ 11865                  |                                              | iesa                                     |                                                                                                    |         |          |
| , 已选择                             | ₫.                                           |                                          |                                                                                                    |         |          |
| 4.H                               | WOMP.                                        | 國目的部                                     | *****                                                                                                    | 0.5.1   | illet    |
|                                   | 104,346,3                                    | the same of                              | 12.01.0349                                                                                                    | PHILIP  | +C+U.B.B |
| 1 (1)                             |                                              |                                          |                                                                                                    |         | -parts   |
| 1 日<br>記書:人<br>+ 887              | 5.9.9.1<br>员明细填报 ④<br>■ \$\$\$\$7 ▲ 9+1 ▲    | 7±9657341 <b>2</b> 93 <b>1</b> 8867      | ★ C 人员投展 前要:                                                                                                    |         | 4,412.1  |
| 1 日<br>三步:人<br>+ 新歌7 】            | 展明細填报 ④<br>■ 1886行 ▲ 9曲 ▲<br>和导:202405103588 | 219967941 <b>2</b> 9λ <b>Η</b> 6663      | With and a second second sec |         |          |
| 1 [];<br>注步:人<br>+ 新期7 ]<br>发放信息; | 5000000000000000000000000000000000000        | ******<br>学生感転码出 ( ● 9入 ( H 8867<br>学生発展 | WERE (1997)                                                                                                    |         | 学生播音     |

| 第四步: | 保存提交   |      |         |
|------|--------|------|---------|
| ┣ 保存 | ╡ 线上审批 | 线下提交 | ➡ 新建申报表 |

3. 如有需要,可点击"上传附件",word、Exce1、PDF、图 片等文件格式均可,然后点击"提交"。

| 一一上传附件 |    |  |
|--------|----|--|
| 删除     | 下载 |  |
|        |    |  |
|        |    |  |
|        |    |  |
|        |    |  |
|        |    |  |
| 日提交日撤回 |    |  |

提交后的发放单可在"学生薪酬发放管理"中找到。单据完成线上审批前,填报人可点击右侧"更多操作"进行单据复制、 删除。

▶ 学生薪酬发放管理

| 流水总 | 览    |    |           |     |      |           |                                         |         |     |      |     |        |      |
|-----|------|----|-----------|-----|------|-----------|-----------------------------------------|---------|-----|------|-----|--------|------|
| 202 | 4    | ۷  | 月: 05     | ¥   |      |           |                                         |         |     |      |     |        |      |
| 序号  | 年    | 月  | 流水号       | 总金额 | 清安   | 备注        | 审核状态                                    | 审核人错误原因 | 凭证号 | 单据来题 | 总人数 | 關作     | 家住名和 |
|     | 2024 | 05 | 202405103 |     | 1 财务 |           | ana ana ana ana ana ana ana ana ana ana | anana - |     | 组上审批 | 1   | / 更多操作 | / 五菊 |
| ł,  | 2024 | 05 | 202405103 |     | 1 财务 |           | 等待审批中                                   |         |     | 线上审批 | 1   | / 更多操作 | /五日  |
|     |      |    |           |     |      |           |                                         |         |     |      |     |        | ×    |
|     |      |    |           | 当前  | 「流水号 | 름:2024051 | 103611,请                                | 选择您需    | 要的  | 操作   |     |        | ×    |
|     |      |    |           | 当前  | 流水号  | 릉:2024051 | 103611,请                                | 选择您需    | 要的  | 操作   |     |        | ×    |

二、审批人

学生薪酬发放单提交线上审批后,**项目负责人**可选择电脑端 或手机端进行审批操作。

(一) 电脑端审批操作如下:

1. 项目负责人登录"网上财务平台",选择"**网上审批系统**", 在页面中找到需审批的单据。

|                   |              | F.    | C1200     | 9. | 上耳      | 批系统                                       | 7        |                 |            |      |
|-------------------|--------------|-------|-----------|----|---------|-------------------------------------------|----------|-----------------|------------|------|
| 查求和性机人大学 南航财务审批系统 | ŧ            |       |           |    |         |                                           |          | 当前用户:           | 三 隐藏左侧菜单   | ✿ 选项 |
| 审批业务              | 当前位置: 审批业务   |       |           |    |         |                                           |          |                 |            |      |
| 待审批               |              |       |           |    |         |                                           |          |                 |            |      |
| 申报                |              |       |           |    |         | <u> </u>                                  |          |                 |            |      |
| 学生                | 请输入栏目中的任一参数  | !Ξ 全部 | ■ 检索 🛛 筛选 |    |         |                                           |          |                 |            |      |
| 已审批               | 流水号          | 申请人   | 申请时间      | ₽  | 状态      |                                           | 摘要       |                 |            | 操作   |
| 已版回               | 202405103611 |       |           |    | 项目负责人审批 | 流水号: 202405103611, 部门名称: 101011, 项目名称: 审批 | 测试,发放金额: | 发放项目名称:学生酬金,发放等 | 澂: 1       | 审批   |
| 事项申请              |              |       |           |    |         |                                           |          | 首页              | 上一页 1/1 下一 | 页 末页 |
|                   |              |       |           |    |         |                                           |          |                 |            |      |

点击右侧蓝色"审批"字样后进入单据详情界面,可以
点击"预览"、"下载"查看附件。

| 2      | 0                            |      |                   |       |                                         |
|--------|------------------------------|------|-------------------|-------|-----------------------------------------|
| 顷目负责人  | 项目负责人                        |      |                   |       |                                         |
| 系统名称   | 申报                           | 业务名称 | 学生                | 流水母   | 202405103611                            |
| 申请人    | 89999                        | 申請时间 | 20240517 11:30:23 | 审批状态  | 项目负责人审批                                 |
| 年      | 2024                         | 月    | 05                | 发放金额  | 1                                       |
| 发放项目名称 | 学生酬金                         | 发放笔数 | t.                | 摘要    | 000000000000000000000000000000000000000 |
| 电话     | 4999999                      | 部门编号 | 99999             | 部门名称  | 1111111                                 |
| 项目编号   |                              | 项目名称 |                   |       |                                         |
| 附件信息   | 202405103611-42716.pdf 3.2KB |      |                   | 秋斑 下载 |                                         |

 3. 审核无误后,点击下方"通过"按钮,进入电子签章界面, 根据提示完成电子签章调用,完成后弹出下方提示框,确认无误 后点击"确定"即可完成单据线上审批及投递。

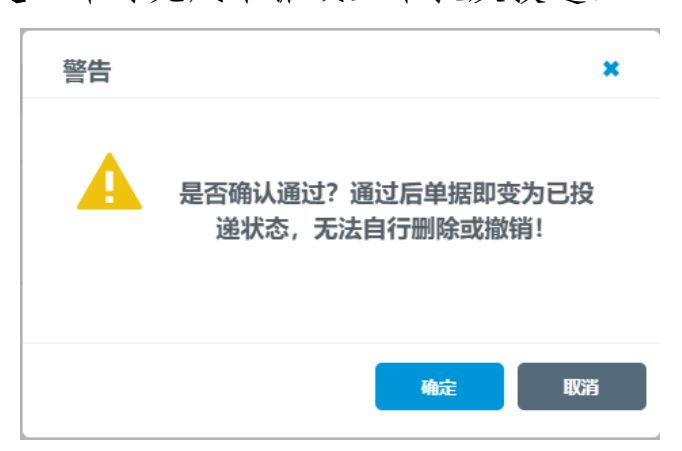

如审核发现问题,需在审批意见区输入意见内容,点击"驳 回"按钮,按提示完成电子签章后即可驳回。填报人可进入"学 生薪酬发放管理"界面进行修改操作。

| 4日负责人<br>项目负责人: |            | 审批时间: |   |      |  |
|-----------------|------------|-------|---|------|--|
| 華推厚见:           | DALADADADE |       |   |      |  |
| <b>M</b> Ø:     |            |       |   | <br> |  |
|                 |            |       |   |      |  |
|                 |            |       |   |      |  |
|                 |            |       |   |      |  |
|                 |            |       |   |      |  |
|                 |            |       |   |      |  |
|                 |            |       | _ |      |  |

(二)手机端审批操作如下:

1. 微信关注"南航财务处"公众号,登录后点击下方"我的应用",选择"审批平台";若已登录,即可收到微信公众号"[服务通知]"消息,点击消息界面直接进入审批平台。

| ×                | 主菜单              |      | <            | 南航财务处                       | L    |
|------------------|------------------|------|--------------|-----------------------------|------|
| Ē                | 南京航空航天大学         | Ź    | 学校通知         |                             |      |
| 教工服务             |                  |      | 学校:          | 南京航空航天大学                    |      |
| (¥)              |                  | O    | 通知人:         | 财务处                         | 24   |
| 工资查询             | 其他收入             | 年终奖  | 运间,<br>通知内容· | 2024/05/17 11:30.<br>尊敬的 老师 | 你有新的 |
|                  | _                |      | ALL/HIT JEE  | 待审批 学生                      |      |
| 項目查询             | <b>报销单物流</b>     | 軍批平台 | 查看详情         |                             |      |
| <b>译</b><br>来款查询 |                  |      |              | 下午2:04                      |      |
| 他服务              |                  |      | 学校通知         |                             |      |
| Ites **          | anan j           | 501  | 学校:          | 南京航空航天大学                    |      |
| 财知道              | 业务流程             | 政策公告 | 通知人:         | 财务处                         |      |
| 0.00             |                  |      | 时间:          | 2024/05/17 14:02:           | 31   |
| 财务工具             | <b>〕</b><br>开票信息 | 银行账号 | 通知内容:        | 尊敬的    老师,<br>待审批 学生 …      | 您有新的 |
| 日本               |                  | ②    | 查看详情         |                             |      |
|                  | < >              |      | (1) = 常用     | 查询 财务工具                     | 我的应用 |

2. 在"待审批"页签下点击需审批单据,即进入审批预览界面:

- ▶ 点击"基本信息"页签,可以进行信息浏览审核。
- ▶ 点击"附件信息"页签,显示单据附件信息,点击右侧"打开" 字样,可以进入单据界面进行预览审核。
- ▶ 点击"审批进度"页签,可以看到单据目前的审批进度。
- ▶ 点击"审批物流"页签,可以看到单据投递后的处理物流信息。

| ×           | 南航财务审批系统          |      | ×          | 南航财务审         | 目批系统       |      | $\times$ | 南航财务审批系统 ···                                                                                                    |
|-------------|-------------------|------|------------|---------------|------------|------|----------|----------------------------------------------------------------------------------------------------|
| く审批预算       | â                 |      | く 审批予      | 页览            |            |      | <        | □ Q 1 /1 - + I ℓ >>                                                                                                    |
| 基本信息        | 附件信息 审批进度         | 审批物流 | 基本信息       | 附件信息          | 审批进度       | 审批物流 |          | 学生新解发放表<br>2000年 - 204464/20                                                                                                    |
| 系统名称:       | 申报                |      | 图片信息       |               |            |      |          | #第:14年2月、125(1972)第2<br>第273年21:485<br>第273年31:485<br>第273年31<br>第273年31<br>第273<br>第273<br>第273<br>第273<br>第273<br>第273<br>第273<br>第273<br>第273<br>第273<br>第273<br>第273<br>第273<br>第273<br>第273<br>第273<br>第273<br>第275<br>第275<br>第27 |
| 业务名称:       | 学生                |      | 附件信息       |               |            |      |          | Task:     Total:     Total: <thtotal:< th="">     Total:     Total:     Total:     Total:     Total:     Total:     Total:     Total:     Total:     Total:     Total:     Total:     Total:     Total:     Total:     Total:     Total:     Total:     <thtota:< th="">     Total:     Total:</thtota:<></thtotal:<>                                                                                                    |
| 流水号:        | 202405103638      |      | 2024051036 | 538-99540.pdf | f 3.2KB    | 打开   |          | NAON IN JHAN WYB                                                                                                    |
| 申请人:        |                   |      |            |               |            |      |          |                                                                                                    |
| 申请时间:       | 2024/5/17 14:2:23 |      |            |               |            |      |          |                                                                                                    |
| 年:          | 2024              |      |            |               |            |      |          |                                                                                                    |
| 月:          | 05                |      |            |               |            |      |          |                                                                                                    |
| 发放金额:       | 1                 |      |            |               |            |      |          |                                                                                                    |
| 发放项目名<br>称: | 学生酬金              |      |            |               |            |      |          |                                                                                                    |
| 发放笔数:       | 1                 |      |            |               |            |      |          |                                                                                                    |
| 摘要:         |                   |      |            |               |            |      |          |                                                                                                    |
| 电话:         |                   |      |            |               |            |      |          |                                                                                                    |
| ※ 股目        | a @ 通;            | U    | ⊗ B        |               | <u>⊘</u> 通 | 过    |          |                                                                                                    |

3. 审核无误后,点击下方"通过"按钮,进入审批意见界面, 根据提示完成电子签章,点击右上方"提交"字样,根据弹出提示界面操作即可完成单据线上审批及投递。

| ×     | 南航财务审批系统 |    | ×  |                  | 南航财务审批系统                                   |    |
|-------|----------|----|----|------------------|--------------------------------------------|----|
| く 审批  |          | 提交 | <  | 审批               |                                            | 提交 |
| 审批意见: | 同意       |    | 审批 | 比意见:             | 同意                                         |    |
| 签章:   |          |    | 签章 | ī:               |                                            |    |
|       |          |    |    | 是否确<br>已投递<br>销! | 提示<br>认通过?通过后单据即变为<br>状态,无法自行删除或撤<br>双消 确定 |    |

若单据有问题,点击下方"驳回"按钮,进入审批意见界面, 输入意见内容后,按照同样流程完成电子签名,点击右上方"提 交"字样即可驳回。填报人可在电脑端登录"薪酬发放管理系统" 进入"学生薪酬发放管理"界面进行修改操作。

注:点击下方链接可查看微信公众号推送,或微信搜索"南 航财务处"视频号观看操作视频。

https://mp.weixin.qq.com/s/XKgOY09IY5pmykFqObHMdg